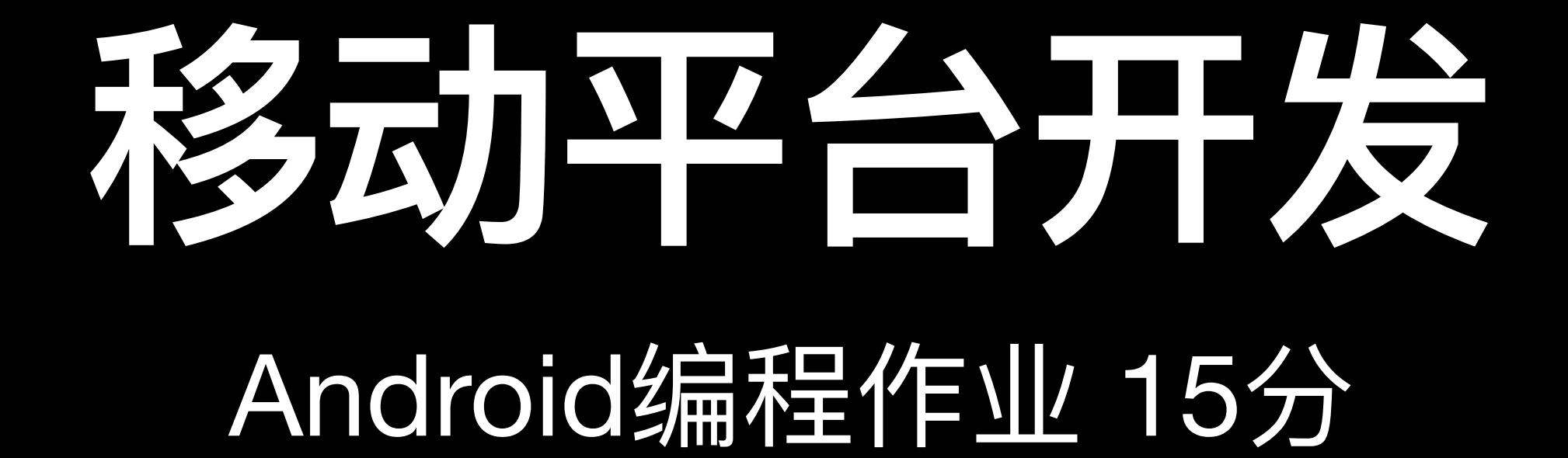

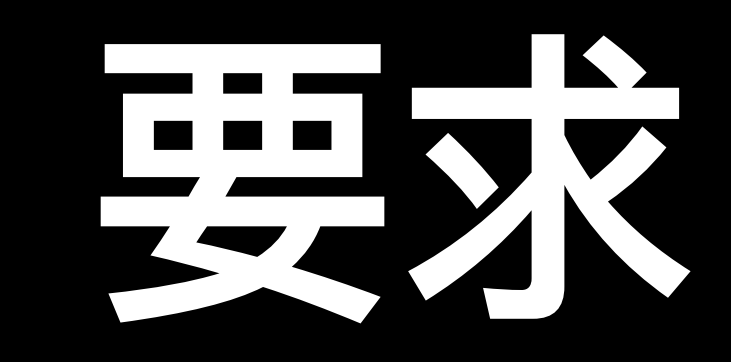

#### • 在本次作业中,你将使用高德地图开发工具包 (Amap SDK),在 Android 移动平 台上动手实现一个用于记录旅行足迹的应用程序。

● 本次作业基于高德开放平台开发: https://lbs.amap.com/

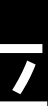

# 要这样写的组织

- 你将实现的 Android 应用程序需由以下 3 个 activity 构成:
  - WelcomeActivity: 欢迎界面,显示用户设备当前所在的城市。
  - 标记自己去过的城市。
  - CityListActivity:显示"已去过的城市"列表。

# • MapActivity: 主界面, 包含一个可交互的高德地图控件, 用户在该地图上

## 司德定服务

- 注册高德开发者,创建API
- 参考入门指南下载安装定位开发包: <u>https://lbs.amap.com/api/android-location-sdk/</u> <u>gettingstarted</u>,合包下载-3D地图合包
- getlocation
- •参考博客设置定位 API: <u>https://blog.csdn.net/qg\_38436214/article/details/139357749</u>

• 高德地图定位相关文档 https://lbs.amap.com/api/android-location-sdk/guide/android-location/

• 样例代码: http://www.cad.zju.edu.cn/home/gfzhang/course/mobile-development/projects.html

### WelcomeActivity 的功能要求

- 获取定位"。
- 据,并将设备当前所在城市的名称显示于上述文本框中;当用户触摸"进入地图"按钮后,跳转 到 MapActivity。
  - 城市信息)
  - 若高德地图 SDK 返回错误(如没有权限等),请显示"获取定位失败"。
  - "昵称" 文本框中用户填写的内容将显示在 MapActivity 中。

• 这是 app 运行后显示的首个画面。画面中包含一个"城市名<u>称"文本框(用户不能编辑)、一个"昵称"文本</u> 框(用户可编辑)、一个"获取定位"按钮,以及一个"进入地图"按钮。初始时,文本框中显示"点击按钮以

• (#1 必做) 当用户触摸"获取定位"按钮后,app 将尝试获取定位权限,然后通过高德地图 SDK 获取定位数

● 请打开"允许模拟软件Mock位置结果"选项 (使用 setMockEnable), 并关闭"定位缓存机制"选项 (使 用 setLocationCacheEnable), 使用 Device\_Sensors 定位模式方便测试。(可能需要多次定位才能返回)

### WelcomeActivity 的功能要求

- (#2 选做) 为保证定位结果显示的稳定性:
- 当用户触摸"获取定位"按钮后,该按钮立即变为不可用状态,3秒后重新变为可用状态。
- 的定位数据。提示:参阅文档中 stopLocation 的用法。
- 若高德地图 SDK 返回的城市名称为空字符串,请将其忽略或重新获取。
- 定位"按钮后,才重新尝试获取定位数据。

● 当用户触摸"获取定位"按钮后,若已经有定时发送定位请求的线程正在运行,则先将其关闭,再尝试获取新

● 若高德地图 SDK 返回的城市名称与上一次的结果不同,则立即停止获取定位数据,待用户下一次触摸"获取

## NapActivity 的功能要求

- [城市名称] 显示为 "未知城市",若未填写昵称,则 [昵称] 显示为 "匿名用户"。
- 参阅文档中 setOnMapClickListener 以及 RegeocodeQuery 的用法。
- 当用户触摸"添加城市"按钮时,若文本框中<u>有城市名称,则将该城市添加到"已去过的城市"列表。</u>
- 当用户触摸"查看城市列表"按钮时,跳转到 CityListActivity 并显示"已去过的城市"列表。
- 要求用户信息具有持久性,即用户再次启动 app 时,"已去过的城市"列表中的信息与之前一致。

● (#3 必做) 在 MapActivity 中显示高德地图控件、一个文本框、"添加城市"按钮和"查看城市列表"按钮。

● 进入 MapActivity 之后,显示一个 Toast, 其内容为 "欢迎来自[城市名称]的[昵称]"。其中 [城市名称] 和 [昵称] 通过 WelcomeActivity 的 Intent 进行传递。若在 WelcomeActivity 中未进行定位或定位失败,则

当用户触摸地图上任一点时,在文本框中显示该点的经度、纬度以及所在城市(地级市)的名称。提示:

# MapActivity 的功能要求

- 对应城市的名称。
- 尝试重复添加同一地级市时给出错误信息。
- MapActivity 中的地图默认缩放等级、地图默认中心经纬度、是否在地图上显示比例尺。

• (#4 选做)为使用户交互更为直观: 1. 在地图上显示图钉样标记,用于标识"已去过的城市"列表当 中的所有城市。2. 图钉样标记可以被用户选中,且选中后高亮显示该图钉,并在文本框中显示该图钉

• (#5 选做) 当用户触摸地图上任一点时,在地图上显示该点所在地级市的行政区划边界,且当用户

● (#6 选做) 添加"设置"菜单, 通过 SharedPreference 实现系统设置。需要实现的设置项包括:

# CityListActivity 的功能要求

- CityListActivity 的作用是显示"已去过的城市"列表。
- 在,则添加不成功。
- 示之前删除的城市。
- 式,允许用户添加时间、描述和五星等级信息。
- 政区)的名称,且用户可以选择按照一级行政区名称排序或按照城市名称排序。

• (#7 选做) 在 CityListActivity 中添加悬浮按钮(Floating Action Button),触摸该按钮后,通过对话框 或进入新 Activity 的形式,允许用户以输入城市名称的方式来添加城市。要求:若用户输入的城市不存

• (#8 选做) "已去过的城市"列表中的城市允许用户选中,且选中后可以删除。要求重启 app 后,也未显

• (#9 选做) "已去过的城市"列表中的城市允许用户选中,且选中后通过对话框或进入新 Activity 的形

<mark>(#10 选做)</mark>为"已去过的城市"列表中的每个城市显示其所在一级行政区(省、自治区、直辖市、特别行

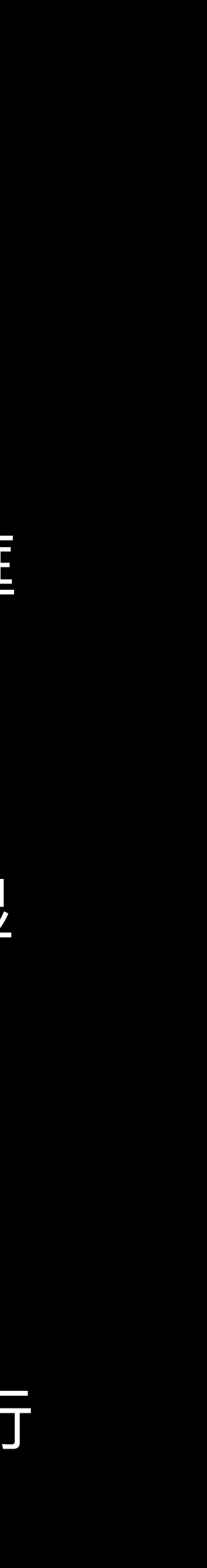

### 的分组则

- 请完成必做功能 #1 和功能 #3。必做功能占本作业 50% 的得分。
- 实验报告占本作业 10% 的得分。

#### • 请在剩下的 8 个选做功能中挑选 3 个完成。选做功能占本作业 40% 的得分。

### 提交万式

- 作业提交时间: 2025年5月18日(周日)23:59之前
- 平台:
  - 完整的 Android project (请删除编译时产生的临时文件);
  - 发布的 apk 安装包;
- 请打包成zip文件, 命名为 [StudentID\_Name\_AndroidProject]
- 上传至学在浙大平台

● 请提交以下 3 项,并确保在 debug 和 release 模式下正常运行且均有权限访问高德开放

- 实验报告(请使用课程网站上给出的实验报告模板,并写明你挑选了哪个选做功能)。

#### 定位模拟 Android Studio 模拟器

- 打开模拟器拓展控制
- 选择模拟位置并设置

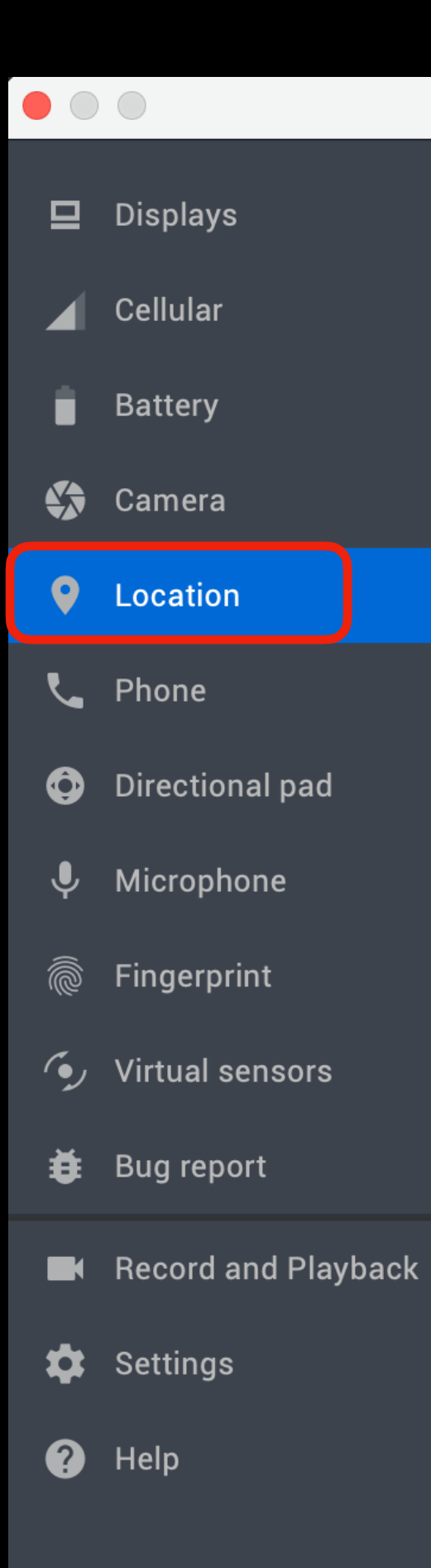

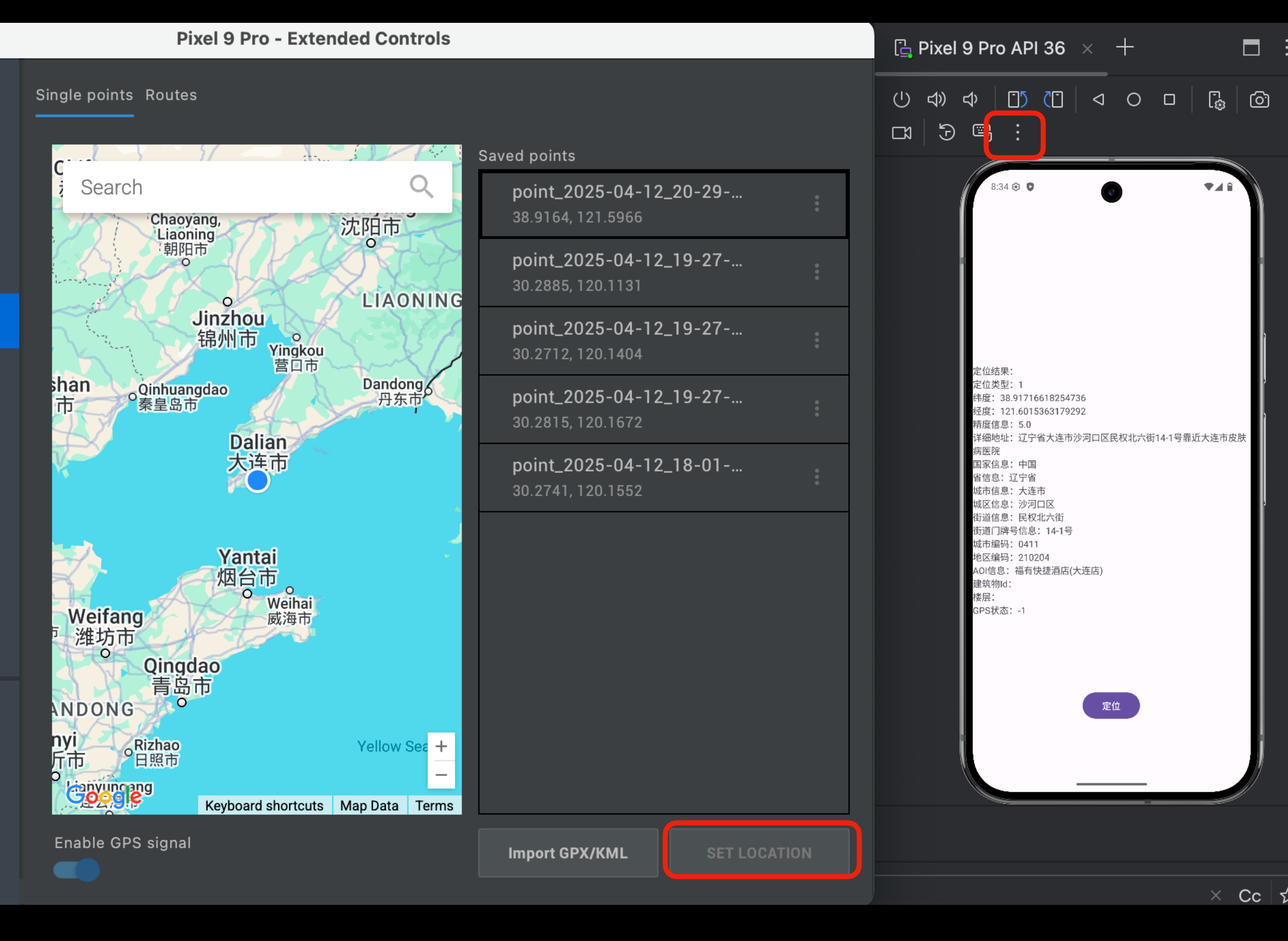

#### **定位模拟** 真机模拟

#### ● 参考影核工具: <u>https://github.com/ZCShou/GoGoGo</u>

|    | Stars 6.9k Forks 807 lice |
|----|---------------------------|
|    | C Build Ch                |
|    | 影梭 - 用于 Android 8         |
| 简介 |                           |

影梭是一个基于 Android 调试 API + 百度地图及定位 SDK 实现的安卓定位修改工具,并且同时实现了 一个可以自由控制移动的摇杆。使用影梭,不需要 ROOT 权限就可以随意修改自己的当前位置以及模拟移 动。

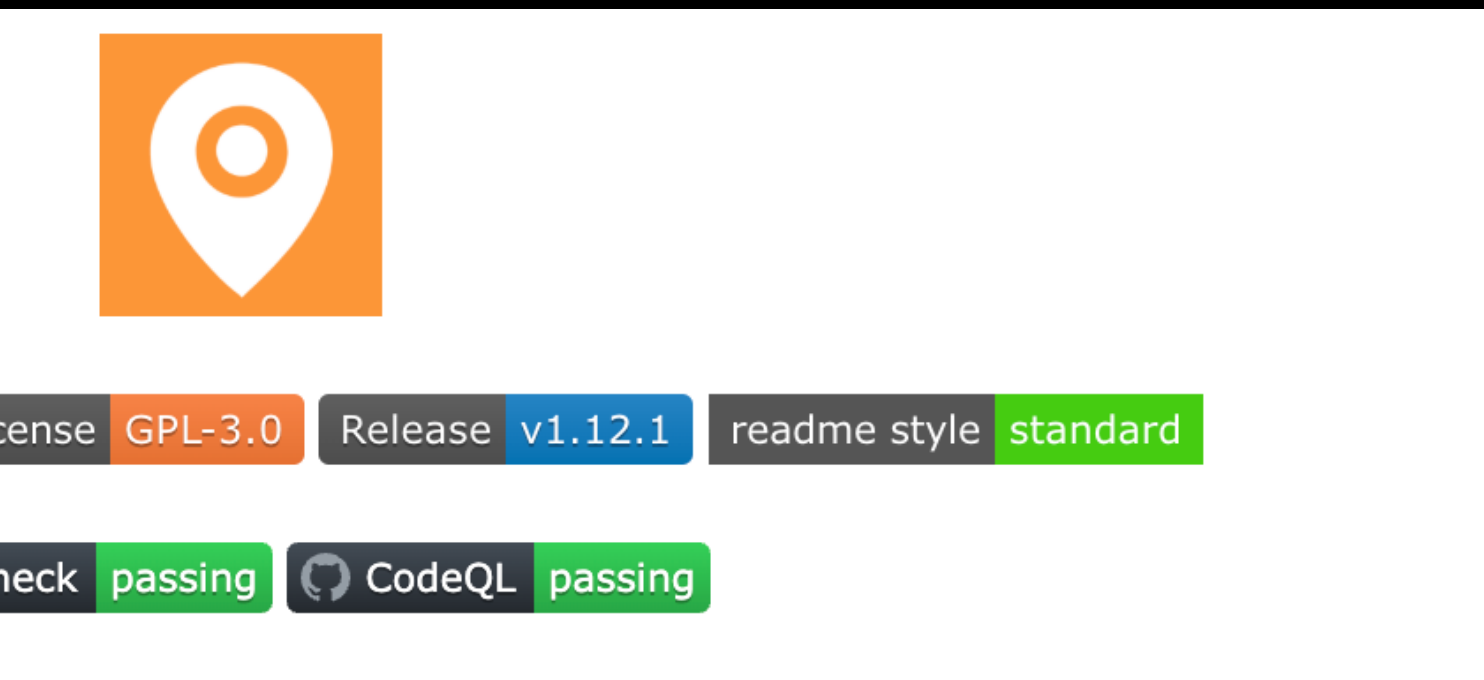

8.0+ 的无需 ROOT 权限的虚拟定位 APP